ADMINISTRATOR KONSOLE > MEHR

# Proof-of-Concept-Projekt-Checkliste

Ansicht im Hilfezentrum: https://bitwarden.com/help/proof-of-concept/

## **D** bit warden

#### Proof-of-Concept-Projekt-Checkliste

Dieser Leitfaden wurde von unseren Produkt-, Implementierungs- und Verkaufsspezialisten bei Bitwarden erstellt, um Ihr Unternehmen bei der Durchführbung eines PoC von Bitwarden zu unterstützen. Bitwarden bietet eine kostenlose Testversion für Enterprise Organisationen an, und wir sind zuversichtlich, dass die Verteilung dieser Schritte über diese Zeit dazu beitragen wird, einen erfolgreichen PoC zu formen.

| Tag | Aktion                                                              | Schlüsselperson                      | Beschreibung                                                                                                    | Ressource(n)                             | Dauer<br>(Std) |
|-----|---------------------------------------------------------------------|--------------------------------------|----------------------------------------------------------------------------------------------------|------------------------------------------|----------------|
| 1   | Identifizieren Sie einen<br>Organisationseigentümer                 | Organisationseigentümer              | Erstellen Sie ein kostenloses<br>Bitwarden-Konto für Ihren<br>Organisationsinhaber, der die<br>Einstellungen, die Struktur und<br>das Abonnement Ihrer<br>Organisation verwaltet.                                                                                                    | Erstellen Sie Ihr<br>Bitwarden Konto     | 0.1            |
| 1   | Erstellen Sie Ihre<br>Organisation                                  | Organisationseigentümer              | Erstellen Sie eine kostenlose<br>Organisation in der Bitwarden<br>Cloud. Sobald erstellt, lassen<br>Sie es uns wissen und wir<br>werden Sie auf eine Enterprise-<br>Testversion upgraden.<br>Wenn Sie selbst hosten, wird<br>diese Organisation nur für<br>Abrechnungszwecke<br>verwendet. | Organisationen                           | 0.1            |
| 1   | ( <b>Nur selbst gehostet</b> )<br>Laden Sie eine Lizenz<br>herunter | Organisationseigentümer              | Wenn Sie Bitwarden selbst<br>hosten, ermöglicht eine<br>Lizenzdatei die Enterprise-<br>Funktionalität und die richtige<br>Anzahl von Plätzen für Ihre<br>Instanz.                                                                                                    | Kostenpflichtige<br>Features lizenzieren | 0.1            |
| 1   | ( <b>Nur selbst gehostet</b> )<br>Installieren Sie Bitwarden        | Organisationseigentümer<br>/ IT-Team | Richten Sie Ihren Bitwarden-<br>Server ein. Wir empfehlen die<br>Bereitstellung auf Linux für<br>optimale Leistung und<br>niedrigste<br>Gesamtbetriebskosten.                                                                                                    | Installieren und<br>Bereitstellen        | 2.5            |

### **D** bitwarden

| Tag | Aktion                               | Schlüsselperson                              | Beschreibung                                                                                                    | Ressource(n)                             | Dauer<br>(Std) |
|-----|--------------------------------------|----------------------------------------------|----------------------------------------------------------------------------------------------------|------------------------------------------|----------------|
| 1   | Admins hinzufügen                    | Organisationseigentümer<br>+ Administratoren | Bord Administratoren zu<br>Bitwarden, die <i>die meisten</i><br>Organisationsstrukturen<br>verwalten können. Wir<br>empfehlen auch, einen zweiten<br>Eigentümer zur Redundanz<br>hinzuzufügen.                                                                                                    | Benutzerverwaltung                       | 0.2            |
| 2   | Sammlungen erstellen                 | Organisationseigentümer<br>+ Administratoren | Erstellen Sie eine Sammlung,<br>die Einträge sammelt, um sie<br>sicher mit Gruppen von<br>Benutzern zu teilen.                                                                                                    | Sammlungen                               | 0.25           |
| 2   | Gruppen erstellen                    | Organisationseigentümer<br>+ Administratoren | Erstellen Sie Gruppen, die<br>Benutzer für skalierbare<br>Zuweisung von Berechtigungen<br>und Zugriff auf Sammlungen<br>sammeln.<br>Wenn Sie sich entscheiden,<br>Gruppen und Benutzer von<br>Ihrem Identitätsanbieter oder<br>Verzeichnisdienst zu<br>synchronisieren, müssen Sie<br>möglicherweise später die<br>Zuweisungen von Benutzern<br>und Gruppen neu konfigurieren. | Gruppen                                  | 0.25           |
| 2   | Ordnen Sie Gruppen<br>Sammlungen zu. | Organisationseigentümer<br>+ Administratoren | Weisen Sie Gruppen<br>Sammlungen zu, wodurch<br>gemeinsam genutzte Einträge<br>für Supersets von Benutzern<br>verfügbar gemacht werden.<br>Testen Sie die Optionen<br>Schreibgeschützt und Passwort<br>verbergen .                                                                                                    | Sammlungsaufgabe                         | .5             |
| 2   | Teilen Sie Einträge zu<br>Sammlungen | Organisationseigentümer<br>+ Administratoren | Fügen Sie Einträge manuell<br>hinzu oder importieren Sie<br>Daten aus einer anderen<br>Passwort-Manager-<br>Anwendung.                                                                                                    | Teilen<br>Import in eine<br>Organisation | 0.25           |

### **D** bit warden

| Тад     | Aktion                                                | Schlüsselperson                              | Beschreibung                                                                                                    | Ressource(n)                         | Dauer<br>(Std) |
|---------|-------------------------------------------------------|----------------------------------------------|----------------------------------------------------------------------------------------------------|--------------------------------------|----------------|
| 2       | Enterprise-Richtlinien<br>konfigurieren               | Organisationseigentümer<br>+ Administratoren | Enterprise-Richtlinien können<br>verwendet werden, um Ihre<br>Bitwarden-Organisation an Ihre<br>Sicherheitsbedürfnisse<br>anzupassen.<br>Aktivieren und konfigurieren<br>Sie gewünschte Richtlinien,<br>bevor die Benutzereinführung<br>beginnt.                                                                                                    | Enterprise-<br>Richtlinien           | 0.1            |
| 3       | Fügen Sie Benutzer zu<br>Gruppen hinzu                | Organisationseigentümer<br>+ Administratoren | Fügen Sie manuell einen Satz<br>von Benutzern zu Ihrer<br>Organisation hinzu und weisen<br>Sie sie verschiedenen Gruppen<br>zu. Mit diesen Benutzern testen<br>Sie <b>im nächsten Schritt</b> alle<br>vorkonfigurierten Funktionen<br>umfassend, bevor Sie zu<br>erweiterten Funktionen wie<br>dem Directory Connector<br>übergehen.                                | Benutzerverwaltung<br>Gruppen        | 0.5            |
| 3       | Laden Sie Bitwarden<br>Client Anwendungen<br>herunter | Alle Benutzer                                | Alle Mitglieder der Organisation<br>sollten Bitwarden auf einer<br>Vielzahl von Geräten<br>herunterladen, die<br>Zugangsdaten eingeben und<br>den Zugriff auf geteilte<br>Einträge/Sammlungen/Gruppen<br>und die Anwendung<br>angewendeter Richtlinien<br>testen.<br><b>Wenn Sie selbst hosten,</b><br>müssen Benutzer jeden Client<br>mit Ihrem Server verbinden . | Bitwarden<br>herunterladen           | 0.5            |
| 4-<br>6 | Konfigurieren Sie die<br>Zugangsdaten mit SSO         | Organisationseigentümer<br>+ Administratoren | Konfigurieren Sie Bitwarden so,<br>dass es sich mit Ihrem SAML<br>2.0 oder OIDC<br>Identitätsanbieter zur<br>Authentifizierung verbindet.                                                                                                    | Über die<br>Anmeldung mittels<br>SSO | 1.5            |

#### **D** bitwarden

| Tag     | Aktion                                                                                            | Schlüsselperson                              | Beschreibung                                                                                                    | Ressource(n)                             | Dauer<br>(Std) |
|---------|---------------------------------------------------------------------------------------------------|----------------------------------------------|----------------------------------------------------------------------------------------------------|------------------------------------------|----------------|
| 4-<br>6 | Wählen Sie zwischen<br>SCIM und Directory<br>Connector                                            | Organisationseigentümer<br>+ Administratoren | Entscheiden Sie, ob SCIM oder<br>Directory Connector die<br>richtige Benutzer-Onboarding-<br>Lösung für Ihre Organisation ist.                                                        | Über SCIM<br>Über Directory<br>Connector | 1              |
| 4-<br>6 | Konfigurieren und testen<br>Sie die<br>Benutzereinbindung mit<br>SCIM oder Directory<br>Connector | Organisationseigentümer<br>+ Administratoren | Konfigurieren und testen Sie<br>Bitwarden SCIM-Integrationen<br>oder die Bitwarden Directory<br>Connector-Anwendung, um<br>Benutzer und Gruppen<br>automatisch zu<br>synchronisieren. | Über SCIM<br>Über Directory<br>Connector | 1.5            |
| 4-<br>6 | Nehmen Sie Benutzer<br>mit SCIM oder Directory<br>Connector an Bord                               | Organisationseigentümer<br>+ Administratoren | Führen Sie auf SCIM oder<br>Directory Connector eine<br>Synchronisation durch, um Ihre<br>verbleibenden Benutzer zur<br>Organisation einzuladen.                                      |                                          | 1              |

#### Best Practices für die Bereitstellung

Wir haben viele Implementierungen gesehen und festgestellt, dass die folgenden Maßnahmen positiv zu einem erfolgreichen PoC und einer erfolgreichen Einführung bei Ihren Benutzern beitragen können:

| Tag     | Aktion                                                                                  | Schlüsselperson                          | Beschreibung                                                                                                    | Ressource(n)                           | Dauer<br>(Std) |
|---------|-----------------------------------------------------------------------------------------|------------------------------------------|----------------------------------------------------------------------------------------------------|----------------------------------------|----------------|
| 4-<br>6 | Bestimmen Sie den<br>Zeitplan für die<br>Einführung für die<br>Nutzer der ersten Welle. | Senior Leadership &<br>Sicherheits-Teams | Es gibt viele verschiedene Strategien zur<br>Einführung von Bitwarden. Nehmen Sie<br>die Dinge in dem Tempo, das am besten<br>zu Ihrem Team passt.                          |                                        |                |
| 7       | Erstellen Sie interne<br>Nachrichten über die<br>Bitwarden-Einführung                   | Interne Schulung &<br>Manager            | Bitwarden bietet viele Ressourcen, um<br>Benutzern zu helfen, sich schnell<br>anzupassen. Schauen Sie sich einige mit<br>den Links in der <b>Ressource(n)</b> Spalte<br>an. | Youtube<br>Hilfe-Center<br>Lern-Center |                |